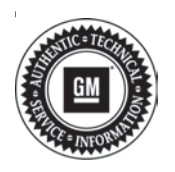

## Service Bulletin

# TECHNICAL

### Subject: Malfunction Indicator Lamp (MIL) - DTC P2B95, P2B0A, P2B08, P2B09, and/or P2B0B set

| Brandi    | Madalı  | Mode | Year: | Breakpo | int Date: | Engine  | Tranamiagian  |
|-----------|---------|------|-------|---------|-----------|---------|---------------|
| Dranu.    | woder:  | from | to    | from    | to        | Engine. | fransmission. |
| Chouralat | Equinox |      |       |         |           | LYX     |               |
| Chevrolet | Malibu  | 2021 | 2021  | SOP     | 12/2/2020 | LFV     |               |
| GMC       | Terrain |      |       |         |           | LYX     |               |

| Involved Region or Country | North America, Israel                                                                                                    |  |  |  |
|----------------------------|----------------------------------------------------------------------------------------------------|--|--|--|
| Condition                  | Some customers may comment that the MIL is illuminated.<br>Some technicians may find one or more of the following DTCs set in the Engine Control<br>Module (ECM):<br>• P2B08 Cylinder 1 Injection Pulse Performance During Cold Start<br>• P2B09 Cylinder 2 Injection Pulse Performance During Cold Start<br>• P2B0A Cylinder 3 Injection Pulse Performance During Cold Start<br>• P2B0B Cylinder 4 Injection Pulse Performance During Cold Start                  |  |  |  |
| Cause                      | This condition may be caused by a software anomaly.                                                                                                    |  |  |  |
| Correction                 | <ul> <li>Note: If the vehicle was built prior to 12/02/2020, check that it has the latest level calibration.</li> <li>Use SI to diagnose the DTC:</li> <li>⇒ if the calibration is not current, reprogram the ECM if there is a new calibration available. Clear DTCs and perform a cold start.</li> <li>If codes do not reset return the vehicle to the customer.</li> <li>If codes reset use SI to perform further diagnostics on the codes that set.</li> </ul> |  |  |  |

### **Service Procedure**

**Caution:** Before downloading the update files, be sure the computer is connected to the internet through a network cable (hardwired). DO NOT DOWNLOAD or install the files wirelessly. If there is an interruption during programming, programming failure or control module damage may occur.

Note: Carefully read and follow the instructions below.

- Ensure the programming tool is equipped with the latest software and is securely connected to the data link connector. If there is an interruption during programming, programming failure or control module damage may occur.
- Stable battery voltage is critical during programming. Any fluctuation, spiking, over voltage or loss of voltage will interrupt programming. Install a GM Authorized

Programming Support Tool to maintain system voltage. Refer to www.gmdesolutions.com for further information. If not available, connect a fully charged 12 V jumper or booster pack disconnected from the AC voltage supply. DO NOT connect a battery charger.

- Turn OFF or disable systems that may put a load on the vehicles battery such as; interior lights, exterior lights (including daytime running lights), HVAC, radio, etc.
- Please verify that the radio time and date are set correctly before inserting USB drive into vehicle for programming, otherwise an error will result. (Use when applicable).
- Clear DTCs after programming is complete. Clearing powertrain DTCs will set the Inspection/ Maintenance (I/M) system status indicators to NO.

| Control II         Output II         Output III         Output IIIIIIIIIIIIIIIIIIIIIIIIIIIIIIIIII                                                                                                    | Production         Production         Product                                                                                                    | Pr          | estremnins                                                                                                    | AND I THE ART INVESTIGATION                                                                                                    | o alterative care a                                                                                                    |                                                                                                    |           |                                                                                                    |
|----------------------------------------------------------------------------------------------------|----------------------------------------------------------------------------------------------------|-------------|----------------------------------------------------------------------------------------------------|----------------------------------------------------------------------------------------------------|----------------------------------------------------------------------------------------------------|----------------------------------------------------------------------------------------------------|-----------|----------------------------------------------------------------------------------------------------|
| Image: Propresenting System     Summary       Description     0.1788/200     0.1788/200       Description     0.1788/200     0.1788/200       Description                                                                                                    |                                                                                                    |             | Carson                                                                                                    |                                                                                                    | -10                                                                                                    |                                                                                                    | Entryping |                                                                                                    |
|                                                                                                    |                                                                                                    |             |                                                                                                    |                                                                                                    | ( <b>a</b>                                                                                                    | Cr ad                                                                                                    |           |                                                                                                    |
| Image: Programming System     Descention:       2     Programming System     Control to a state control to a state con                                                                     |                                                                                                    |             | 2 83/W                                                                                                    | 2026                                                                                                    |                                                                                                    |                                                                                                    |           |                                                                                                    |
| Image: Property of the state of the state of the stat                    | Image: Programming System     VIEWS 1     Marce State     Sector State       Image: Programming System     Sector State     Marce State     Marce State                                                                                                    |             | 1.11210                                                                                                    | 1000                                                                                                    |                                                                                                    |                                                                                                    |           |                                                                                                    |
| Summary         Summary         Item         Item                                                                                                    | Summary         Summary           2         0.0723372         0.0022076         0.002000000000000000000000000000000000                                                                                                    |             | Section in                                                                                                    | WOW'S                                                                                                    |                                                                                                    |                                                                                                    |           |                                                                                                    |
| Trice Programming Sprint<br>Total Control II Control II C | Trink Pagements Sport Serence<br>Serence Pagements Sport Serence Serence                                                                                                    |             | 1 Budget                                                                                                    | C Index                                                                                                    |                                                                                                    |                                                                                                    |           |                                                                                                    |
| Summary           Summary           Summary <th< td=""><td>TINKE Programming System<br/>Summary<br/>Control to 1 0 0 0 0 0 0 0 0 0 0 0 0 0 0 0 0 0 0</td><td></td><td></td><td></td><td></td><td></td><td></td><td></td></th<>                                                                                                    | TINKE Programming System<br>Summary<br>Control to 1 0 0 0 0 0 0 0 0 0 0 0 0 0 0 0 0 0 0                                                                                                    |             |                                                                                                    |                                                                                                    |                                                                                                    |                                                                                                    |           |                                                                                                    |
| Trint Phone Million And Andrew Andrew   | Summary           Summary           Summary <th< td=""><td></td><td></td><td></td><td></td><td></td><td></td><td></td></th<>                                                                                                    |             |                                                                                                    |                                                                                                    |                                                                                                    |                                                                                                    |           |                                                                                                    |
| The set of the set of the set of    | Tento Market Laurees<br>Tento Programming System<br>Seminary<br>Controller III Cause III Descriptor<br>1 05797733<br>2 09793357 E4780557                                                                                                    |             |                                                                                                    |                                                                                                    |                                                                                                    |                                                                                                    |           |                                                                                                    |
| Interior Programming System         Summary           Construction         14         Summary           Construction         14         Summary           Construction         14         Summary           Construction         14         Summary           Construction         14         Summary           Construction         14         Summary           Construction         14         Summary           Construction         Summary         Description           1         Summary         Summary           2         Summary         Summary           3         Summary         Summary           4         Summary         Summary           5         Summary         Summary           6         Summary         Summary           6         Summary         Summary           2         Summary         Summary           3         Summary         Summary           4         Summary         Summary           5         Summary         Summary           6         Summary         Summary           8         Summary         Summary                                                                                                    | ten balance Programming System<br>2 Summary<br>Summary<br>Summa |             |                                                                                                    |                                                                                                    |                                                                                                    |                                                                                                    |           |                                                                                                    |
| Internet         Summary           Conductive         10         0001000000000000000000000000000000000                                                                                                    | Internal         Summary           Controller         No         Summary           Controller         No         Summary           Summary         Summary         Summary           Summary                                                                                                    |             |                                                                                                    |                                                                                                    |                                                                                                    |                                                                                                    |           |                                                                                                    |
| Summary       Control is     Ha     Control is     Ha     Control is       1     04759793     04750557     04750557       2     04759793     04557555     04557555       3     04557555     04557555       4     049397932     04660552       5     049397932     04660552       6     04937933     04567555       7     04939932     04660552       8     045573454     046575       8     045573454     046575       8     045573454     046575       8     045573454     046575       9     045673454     046575       9     045673454     046575       9     045673454     046776       9     045673454     046777       9     04573454     046777       9     04573454     046777       9     04573454     046777       9     04573454     046777       9     04573454     046777       9     04573454     046777       9     04573454     046777       9     04573454     046777       9     04573454     046777       9     0456777754     0467777       9 </th <th>Summary       Summary       Controller       1     04759793     04750765       2     047393357     04750765       3     04597933     046517555       4     045937933     046517555       5     049391532     04661562       6     049391932     04661662       8     04552191     046625       8     04552191     046625       8     04557365     0       9     04567365     0       9     04567365     0       9     04567365     0       9     04567365     0       9     04567365     0       9     04567365     0       9     04567365     0       9     04573655     0       9     04573655     0       9     04573656     0       9     04573656     0       9     0     0       9     0     0       9     0     0       9     0     0       9     0     0       9     0     0       9     0     0       9     0     0       9<th></th><th></th><th></th><th></th><th></th><th></th><th></th></th>                                                                                                    | Summary       Summary       Controller       1     04759793     04750765       2     047393357     04750765       3     04597933     046517555       4     045937933     046517555       5     049391532     04661562       6     049391932     04661662       8     04552191     046625       8     04552191     046625       8     04557365     0       9     04567365     0       9     04567365     0       9     04567365     0       9     04567365     0       9     04567365     0       9     04567365     0       9     04567365     0       9     04573655     0       9     04573655     0       9     04573656     0       9     04573656     0       9     0     0       9     0     0       9     0     0       9     0     0       9     0     0       9     0     0       9     0     0       9     0     0       9 <th></th> <th></th> <th></th> <th></th> <th></th> <th></th> <th></th>                                                                                                    |             |                                                                                                    |                                                                                                    |                                                                                                    |                                                                                                    |           |                                                                                                    |
| Controller     Nd     Controller     Selected A     Description       1     04759739     04759257     04759257     04759257       2     04793357     04759257     04759257     04759257       4     04937533     04657566     04667666       5     04993932     04667662     04667665       7     04993932     0466762     04667665       8     049573454     0466762     04667665       9     049573454     0466762     04667665       8     049573454     0466762     04667665       9     049573454     04667765     0666765       9     049573454     046677     0667665       9     049573454     046677     0667665       9     049573454     046677     0667665       9     0466770454     06677465     06677465       9     046773454     046677     06677465       9     046773454     06677465     06677465       9     046773454     06677465     06677465       9     046773454     06677465     06677465       9     046773454     06677465     06677465                                                                                                    | Controline     Hd     Controline     Selected A     Description       1     04750700     04750700     04750700     04750700       2     047700007     047502007     04000000       4     040007000     040000000       5     040900902     040000000       6     040900902     040000000       8     04000000     040000000       8     040000000     040000000       8     040000000     040000000       9     040000000     040000000       9     040000000     040000000       9     040000000     040000000       9     040000000     040000000       9     040000000     0400000000       9     040000000     0400000000000000000000000000000000000                                                                                                    | (pallerini  |                                                                                                    | Sur                                                                                                    | mary                                                                                                    |                                                                                                    |           |                                                                                                    |
| Control II     Control Control II     Control III     Control IIII       1     04759733     04750750     04750750       2     04759733     04750557     04750557       4     04257535     04750750     04750750       5     04991932     04600652     04750750       7     04090932     04600652     04750750       8     040573454     0466052     04750750       8     040573454     0466052     04750750       8     040573454     0466052     04750750       8     040573454     0466052     04750750       8     040573454     0466052     04750750       9     040573454     0466052     04750750       9     040573454     0466052     04750750       9     040573454     0466052     04750750       9     040573454     0466052     04750750       9     040573454     0466052     04750750       9     040573454     0466052     04750750       9     040573454     0466052     04750750       9     045673454     0466052     04750750       9     045673454     0466052     04750750       9     0466057     04605750       9                                                                                                    | Control II     Control V     Several 44       1     04759733     04759735       2     04793357     04759735       4     04257335     04759756       5     04931582     04681582       7     04090392     04680662       8     040573454     04660662       8     04573454     04660662       8     04573454     046607       8     04573454     046607       9     046607     0466062       9     046607     0466062       9     046673454     046607       9     0466062     0466061       9     046607     0466062       9     046607     046607       9     046607     046607       9     046607     046607       9     046607     046607       9     046607     046607       9     046607     046607       9     046607     046607       9     046607     046607       9     046607     046607       9     046607     046607       9     046607     046607       9     046607     046607       9     046607        9     046607 <td></td> <td></td> <td></td> <td></td> <td></td> <td></td> <td></td>                                                                                                    |             |                                                                                                    |                                                                                                    |                                                                                                    |                                                                                                    |           |                                                                                                    |
| 1       Ministrative       Ministrative         2       64793357       D4780857         4       04337335       D4657566         5       04993932       04681562         7       04993932       04680602         8       04573854       0466072         8       04573854       0466072         8       04573854       0466072         8       04573854       0466072         8       04573854       0466072         8       04573854       0466072         8       04573854       0466072         8       04573854       0466072         9       0466070K to continue. Cancelts Stast         05       0466070K to continue. Cancelts Stast         05       0466070K to continue. Cancelts Stast         05       0466070K to continue. Cancelts Stast         05       0466070K to continue. Cancelts Stast         05       0466070K to continue. Cancelts Stast                                                                                                    | 1       Ministrice       Ministrice         2       Ministrice       Ministrice         4       Ministrice       Ministrice         5       Ministrice       Ministrice         6       Ministrice       Ministrice         7       Ministrice       Ministrice         8       Ministrice       Ministrice         8       Ministrice       Ministrice         8       Ministrice       Ministrice         8       Ministrice       Ministrice         8       Ministrice       Ministrice         8       Ministrice       Ministrice         8       Ministrice       Ministrice         8       Ministrice       Ministrice         8       Ministrice       Ministrice         8       Ministrice       Ministrice         8       Ministrice       Ministrice         8       Ministrice       Ministrice         8       Ministrice       Ministrice         8       Ministrice       Ministrice         9       Ministrice       Ministrice         9       Ministrice       Ministrice         9       Ministrite       Cancelito                                                                                                    | Current Se  | Hecled A                                                                                                    |                                                                                                    |                                                                                                    | Description                                                                                                    |           |                                                                                                    |
| A 1790357 04780257 addee addeee addee addeee addee addee addee addee addee addee addee addee adde        | Outradisf     Outradisf                                                                                                    | 05753734 E4 | 756769                                                                                                    |                                                                                                    |                                                                                                    |                                                                                                    |           |                                                                                                    |
| 4 54537335 54657505                                                                                                    | 4 54537335 54657555                                                                                                    | 04790357 04 | 790657                                                                                                    | the state of participation of participation of the state of the state |                                                                                                    |                                                                                                    |           |                                                                                                    |
| 5 84931532 84681562 advancements and a second approximation of the second approximation     8 84990992 84680652 advancements     8 84952591 846625 Sectors Regressing System     8 846734654 84677     8 846734654 84677     8 846734654 84677     8 846734654 84677     8 846734654 84677     8 846734654     8 846734654     8 846734654     8 846734654     8 846734654     8 84673465     8 84673465     8 84673465     8 84673465     8 84673465     8 84673465     8 84673465     8 84673465     8 84673465     8 84673     8 84673465     8 84673465     8 84673465     8 84673465     8 84673465     8 84673465     8 84673465     8 84673465     8 84673465     8 84673465     8 84673465     8 84673     8 84673465     8 84673     8 84673     8 84673     8 84673     8 84673     8 84673     8 84673     8 84673     8 84673     8 84673     8 84673     8 84673     8 84673     8 84673     8 84673     8 84673     8 84673     8 84673     8 84673     8 84673     8 84673     8 84673     8 84673     8 84673     8 84673     8 84673     8 84673     8 84673     8 84673     8 84673     8 84673     8 84673     8 84673     8 84673     8 84673     8 84673     8 84673     8 84673     8 84673     8 84673     8 84673     8 84673     8 84673     8 84673     8 84673     8 84673     8 84673     8 84673     8 84673     8 84673     8 84673     8 84673     8 84673     8 84673     8 84673     8 84673     8 84673     8 84673     8 84673     8 84673     8 84673     8 84673     8 84673     8 84673     8 84673     8 84673     8 84673     8 84673     8 84673     8 84673     8 84673     8 84673     8 84673     8 84673     8 84673     8 84673     8 84673     8 84673     8 84673     8 84673     8 84673     8 84673     8 84673     8 84673     8 84673     8 84673     8 84673     8 84673     8 84673     8 84673     8 84673     8 84673     8 84673     8 84673     8 84673     8 84673     8 84673     8 84673     8 84673     8 84673     8 84673     8 84673     8 848     8 847     8 84     8 84     8 84     8 84     8 84     8 84     8 84     8 84     8 84     8 84     8        | 5 84931582 84681582 extensional and an extension of the second second seco                                                                                                    | 0400/000 04 | 00/500                                                                                                    |                                                                                                    |                                                                                                    |                                                                                                    |           |                                                                                                    |
| 7 84999992 84656652                                                                                                    | 7 84999392 84650662                                                                                                    | 84981982 84 | 661562                                                                                                    | and the second second                                                                                                    | Contraction of                                                                                                    |                                                                                                    |           |                                                                                                    |
| Selection     Selection          | Selection     Selection                                                                                                    |             |                                                                                                    | La cher Carton de la                                                                                                    |                                                                                                    |                                                                                                    | 2802 m    |                                                                                                    |
| Select OK to continue. Cancel to Station                                                                                                    | Select OK to continue. Cancel to Stapi      Beloct OK to continue. Cancel to Stapi      Beloct OK to continue.                                                                                                    | 04033332 64 | 666662                                                                                                    |                                                                                                    |                                                                                                    |                                                                                                    | 6         |                                                                                                    |
| 8 845734551 646779 Mid2211 You are alternating to reprogram with the same calibration, Select OK to continue. Cancel to Stapi      Dis     Cuncal      table Data                                                                                                    | 34573454     64679     H4521: Yes are alternating to reprogram with the same calibration,     Select OK to continue. Cancel to Stapi     Dis     Cancel                                                                                                    | 84952591 84 | EEST Service Progr                                                                                                    | anaving System                                                                                                    |                                                                                                    |                                                                                                    |           |                                                                                                    |
| Select OK to continue. Cancel to Stopl Dis. Cancel                                                                                                    | Select OK to continue. Cancel to Stapi                                                                                                    | 84578454 Rd | ETER MATCH SH                                                                                                    | are alternational to re-                                                                                                    | and the more set                                                                                                    | Same callboation                                                                                                    | LASE.     |                                                                                                    |
| Select OK to continue. Cancel to Stapi                                                                                                    | SelectOK to continue. Cancel to Stapi                                                                                                    |             |                                                                                                    |                                                                                                    |                                                                                                    |                                                                                                    |           |                                                                                                    |
| Dis Cancas                                                                                                    | Dis Cancas<br>Biche Dota                                                                                                    |             | SelectOK                                                                                                    | to continue. Cancel to                                                                                                    | Stoal                                                                                                    |                                                                                                    |           |                                                                                                    |
| tiche Dole                                                                                                    | tiche Data                                                                                                    |             |                                                                                                    | E26                                                                                                    | Cancal                                                                                                    |                                                                                                    |           |                                                                                                    |
| tiche Dola                                                                                                    | tiche Dola                                                                                                    |             |                                                                                                    |                                                                                                    |                                                                                                    |                                                                                                    | F         |                                                                                                    |
| tiche Dola                                                                                                    | tiche Dola                                                                                                    |             |                                                                                                    |                                                                                                    |                                                                                                    |                                                                                                    |           |                                                                                                    |
| hiche Dole                                                                                                    | hiche Dole                                                                                                    |             |                                                                                                    |                                                                                                    |                                                                                                    |                                                                                                    |           |                                                                                                    |
|                                                                                                    |                                                                                                    |             |                                                                                                    |                                                                                                    |                                                                                                    |                                                                                                    |           |                                                                                                    |
| Additude Vokao                                                                                                    | Additude Vokao                                                                                                    |             |                                                                                                    |                                                                                                    |                                                                                                    |                                                                                                    |           |                                                                                                    |
| Inicite Date                                                                                                    | Inche Dolle                                                                                                    |             | 17.000<br>17.000<br>17.000 | Contraction         Selection           Contraction         Contraction           Contraction         Contraction           Contraction                                                                                                    | Deferrence         Deferrence           10         Image: Table in the second in the second in the seco | Suprem     Suprem       Control     Control       Control     Control |           | Description         Description           Total         Service         Service           Service         Service         Service           Service         Service         Service     < |

**Important:** Techline Connect and TIS2WEB screens shown above.

**Important:** If the Same Calibration/Software Warning is noted on the TLC or SPS Summary screen, select OK and follow on-screen instructions. The system will generate a warranty claim code (WCC) for documentation purposes only. Perform service information (SI) diagnostics to determine the cause of the condition. Use the applicable labor operation code when submitting a warranty claim. DO NOT use the WCC with the warranty claim submission.

**Important:** When programming a module in GM's new Vehicle Intelligence Platform, or VIP, the power mode (ignition) needs to be off or errors may occur. This involves the 2020 Chevrolet Corvette, Cadillac CT5 and CT4, as well as the upcoming full-size Chevrolet, GMC, Cadillac SUVs and Buick Envision. Serial Data Message Authentication also needs to have the ignition off.

1. Reprogram the ECM module. Refer to K20 Engine Control Module: Programming and Setup in SI.

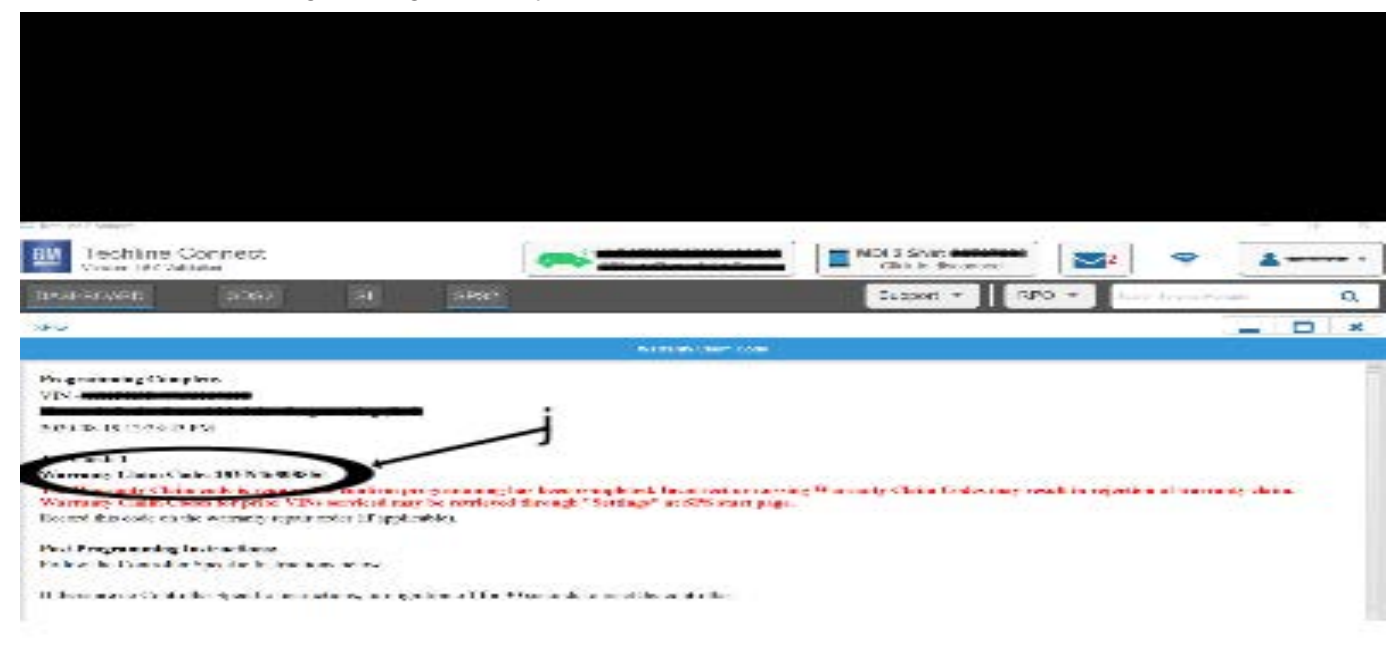

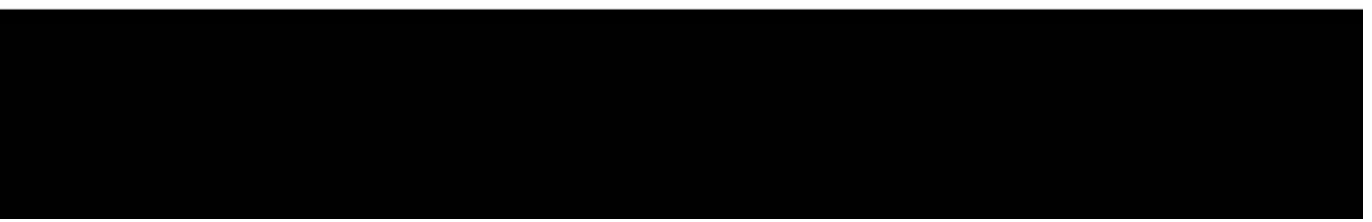

5644478

Page 4

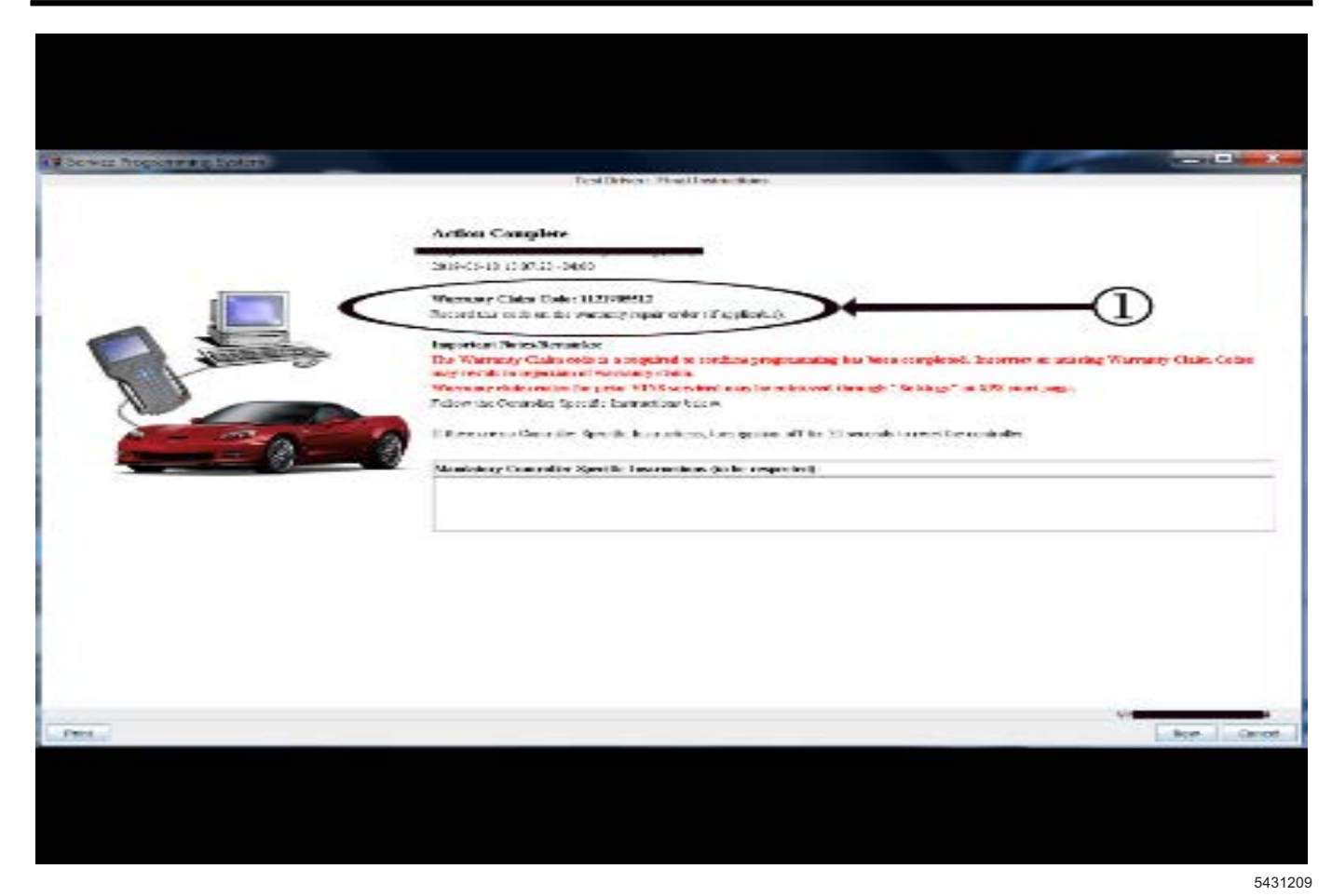

**Note:** The screen shots above are an example of module reprogramming and may not be indicative of the specific module you're reprogramming.

**Important:** To avoid warranty transaction rejections, you **MUST** record the warranty claim code provided on the SPS Warranty Claim Code (WCC) screen shown above on the job card. Refer to callout 1 above for the location of the WCC on the SPS screen

2. Record SPS Warranty Claim Code on job card for warranty transaction submission.

### **Parts Information**

No parts are required for this repair.

### Warranty Information

For vehicles repaired under the Emission coverage, use the following labor operation. Reference the Applicable Warranties section of Investigate Vehicle History (IVH) for coverage information.

| 2887078*Engine Control Module<br>Reprogramming with SPS for<br>DTC P2B95, P2B0A, P2B08,<br>DED20 P2B09, P2B04, P2B08,<br>DED20 P2B09, P2B04, P2B08,<br>DED20 P2B09, P2B04, P2B08,<br>DED20 P2B04, P2B04, P | Labor Operation | Description                                         | Model   | Labor Time |
|----------------------------------------------------------------------------------------------------|-----------------|-----------------------------------------------------|---------|------------|
| 2887078* Reprogramming with SPS for<br>DTC P2B95, P2B0A, P2B08, Terrain 0.3                                                                                                    |                 | Engine Control Module                               | Equinox |            |
|                                                                                                    | 2887078*        | Reprogramming with SPS for<br>DTC P2B95 P2B0A P2B08 | Terrain | 0.3        |
| P2B09, and/or P2B0B set Malibu                                                                                                    |                 | P2B09, and/or P2B0B set                             | Malibu  |            |

\*This is a unique Labor Operation for Bulletin use only.

Important: \*\*To avoid warranty transaction rejections, carefully read and follow the instructions below:

• The SPS Warranty Claim Code must be accurately entered in the "SPS Warranty Claim Code" field of the transaction.

• When more than one Warranty Claim Code is generated for a programming event, it is required to document all Warranty Claim Codes in the "Correction" field on the job card. Dealers must also enter one of the codes in the "SPS Warranty Claim Code" field of the transaction, otherwise the transaction will reject. It is best practice to enter the FINAL code provided by SPS/SPS2.

#### Warranty Claim Code Information Retrieval

If the SPS Warranty Claim Code was not recorded on the Job Card, the code can be retrieved in the SPS system as follows:

- 1. Open TLC/TIS on the computer used to program the vehicle.
- 2. Select and start SPS/SPS2.
- 3. Select Settings.
- 4. Select the Warranty Claim Code tab.

The VIN, Warranty Claim Code and Date/Time will be listed on a roster of recent programming events. If the code is retrievable, dealers should resubmit the transaction making sure to include the code in the SPS Warranty Claim Code field.

| Version  | 1                          |
|----------|----------------------------|
| Modified | Released December 21, 2020 |

GM bulletins are intended for use by professional technicians, NOT a "<u>do-it-yourselfer</u>". They are written to inform these technicians of conditions that may occur on some vehicles, or to provide information that could assist in the proper service of a vehicle. Properly trained technicians have the equipment, tools, safety instructions, and know-how to do a job properly and safely. If a condition is described, <u>DO NOT</u> assume that the bulletin applies to your vehicle, or that your vehicle will have that condition. See your GM dealer for information on whether your vehicle may benefit from the information.

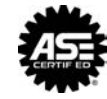

WE SUPPORT VOLUNTARY TECHNICIAN CERTIFICATION